# D-Link Quick Installation Guide

2.4GHz Wireless

**PCI Adapter** 

Questo prodotto funziona con I seguenti sistemi operativi: Windows XP, Windows 2000, Windows Me, Windows 98se

#### Prima di cominciare

Requisiti minimi di sistema: Un computer desktop con uno slot PCI 32-bit disponibile Processore a 300 MHz e 32 MB di memoria Un Access Point 802.11b (per modo Infrastructure) o un altro adattatore wireless 802.11b (per

modo Ad-Hoc o Peer-to-Peer networking)

### Contenuto del pacchetto

Il dispositivo DWL-510 viene fornito con i seguenti componenti:

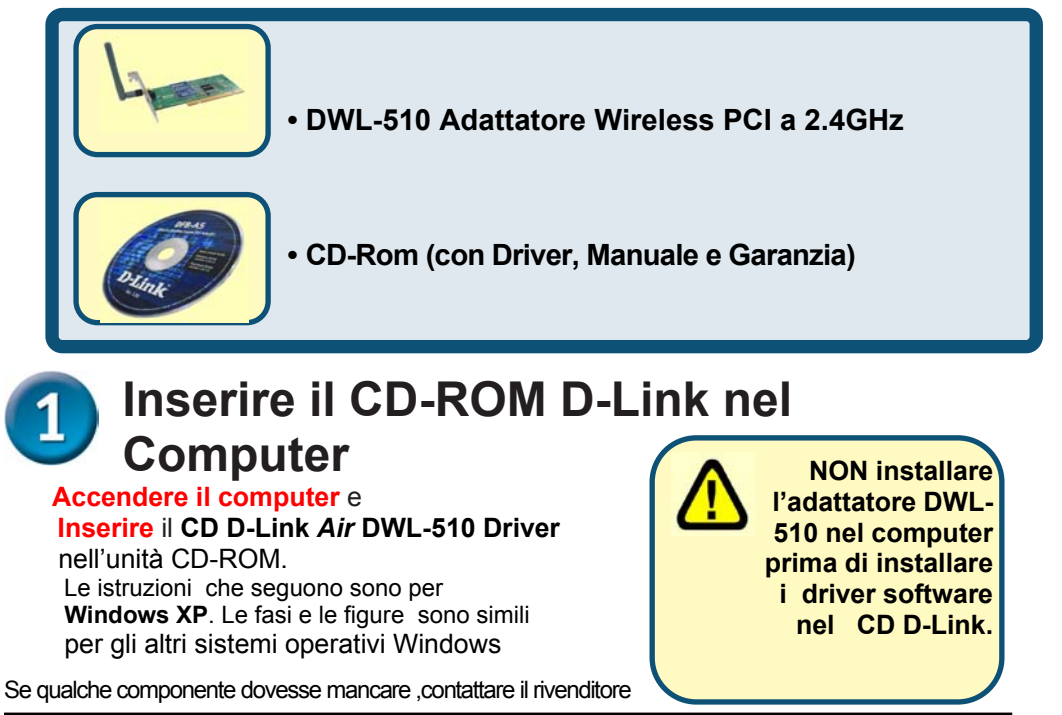

©2003 D-Link Systems, Inc. All rights reserved. Trademarks or registered trademarks are the property of their respective holders. Software and specifications subject to change without notice.

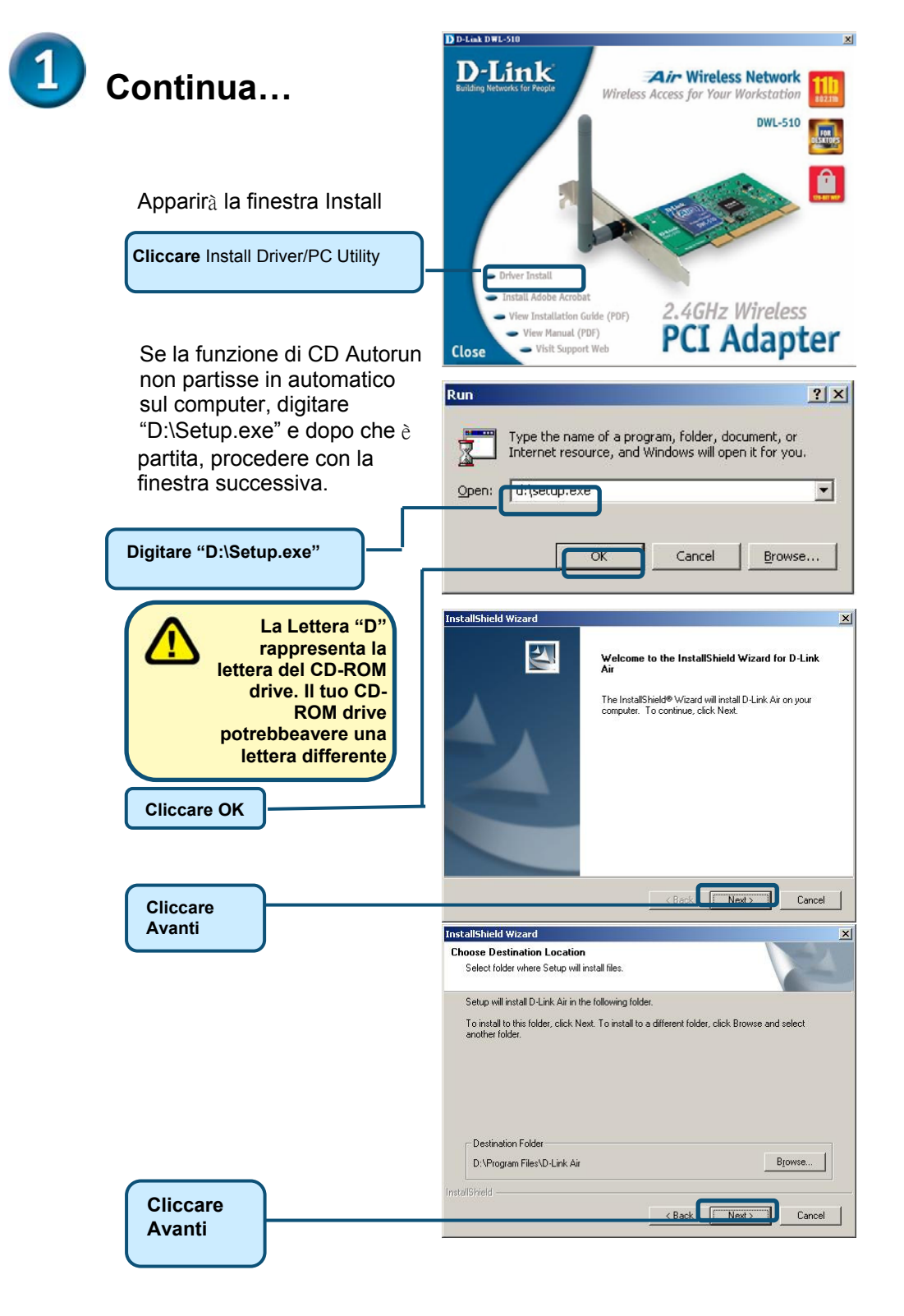

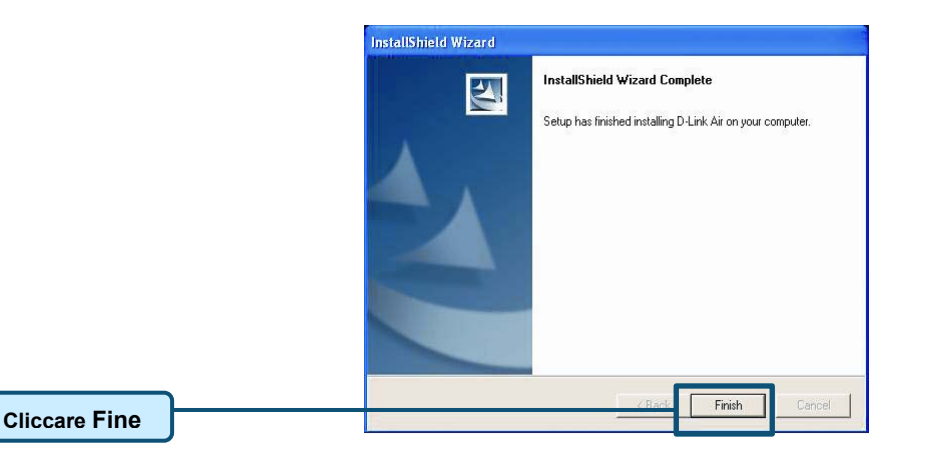

Spegnere il computer

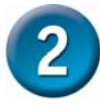

## Installazione dell'adattatore DWL-510 Wireless PCI nel Computer

- A. Assicurarsi che il computer sia spento e scollegare il cavo di alimentazione. Rimuovere il coperchio del computer.
- B. **Installare il DWL-510 con attenzione** ed inserirlo in uno slot PCI disponibile (di solito colorato di "bianco" o "crema").

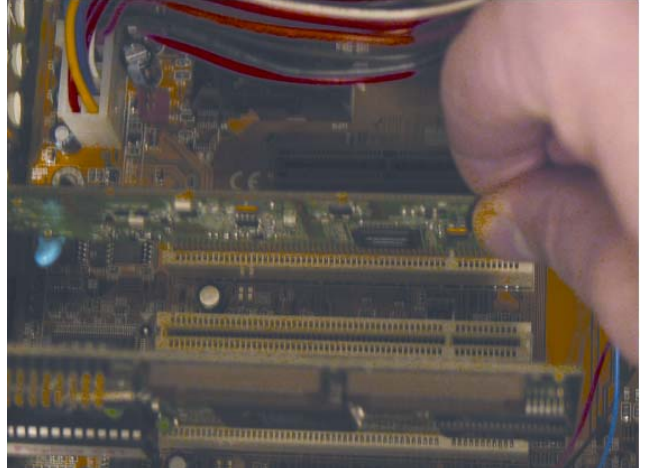

- C. Fissare il DWL-510 al pannello posteriore con l'apposita vite.
- D. Rimettere il coperchio del computer
- E. Posizionare il computer nella sua posizione originale.
- F. Connettere l'antenna del DWL-510 nel connettore posteriore.

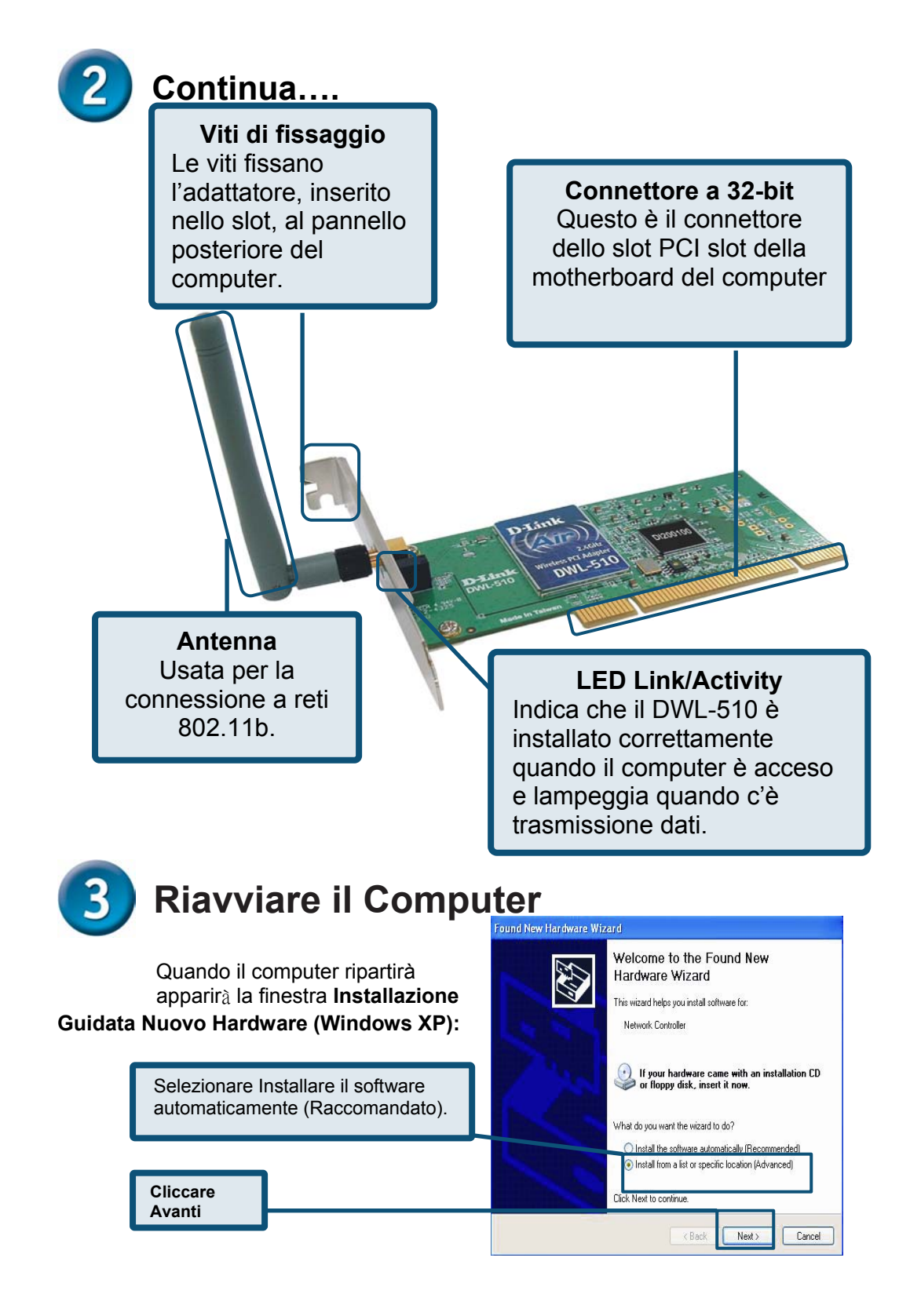

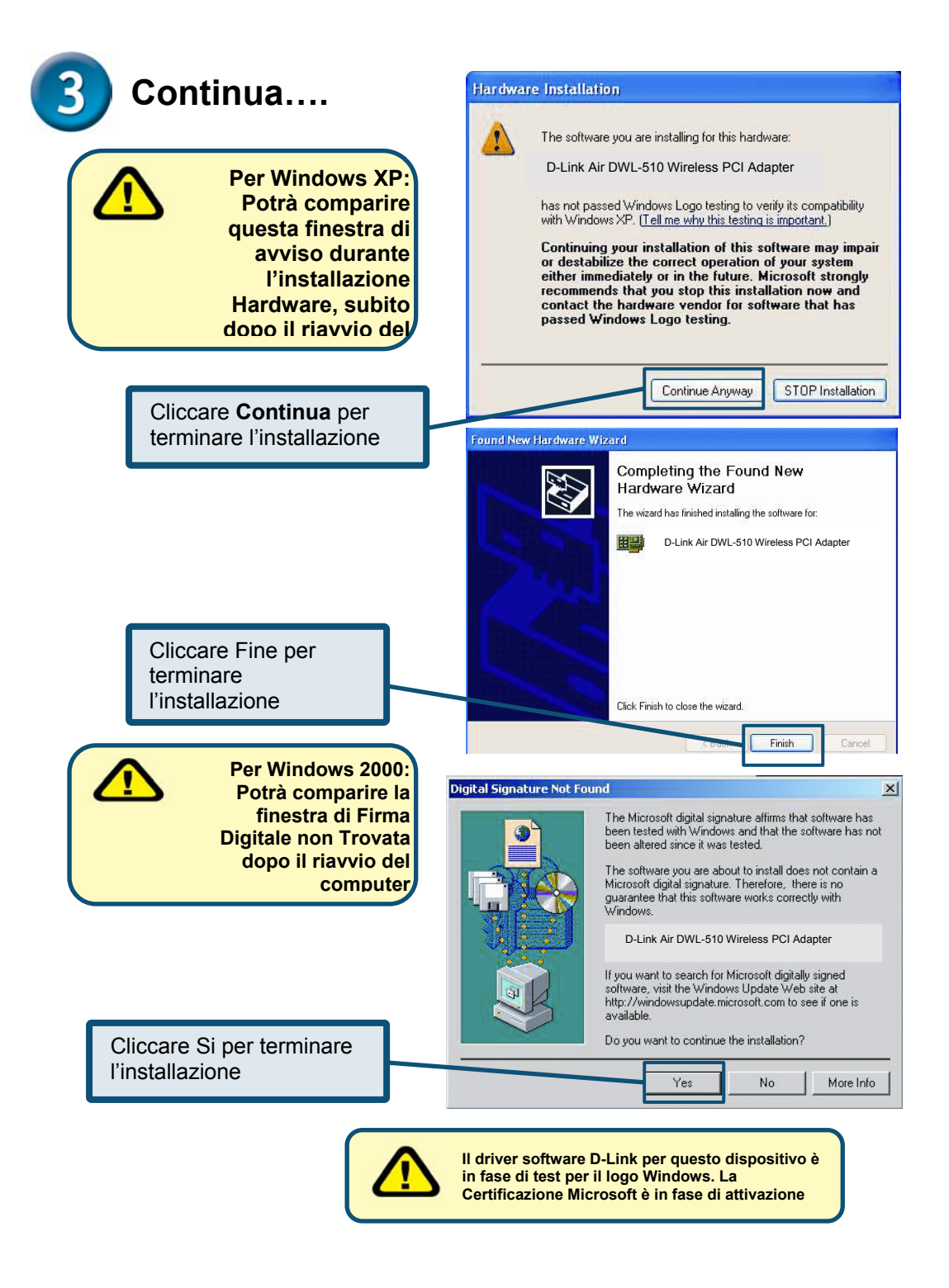

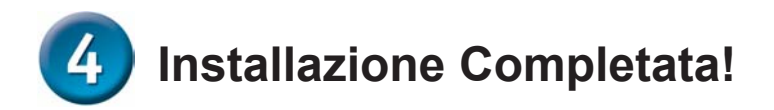

Dopo aver concluso l'installazione in Windows 2000, ME, o 98SE, la **Configuration Utility** del D-Link *Air* DWL-510 partirà in automatico e sarà aggiunta l'icona delle utility nella parte destra in basso del desktop (systray). **Se questa icona appare VERDE, il DWL-510 è stato installato in maniera corretta, è connesso ad una rete wireless ed è pronto per comunicare.** 

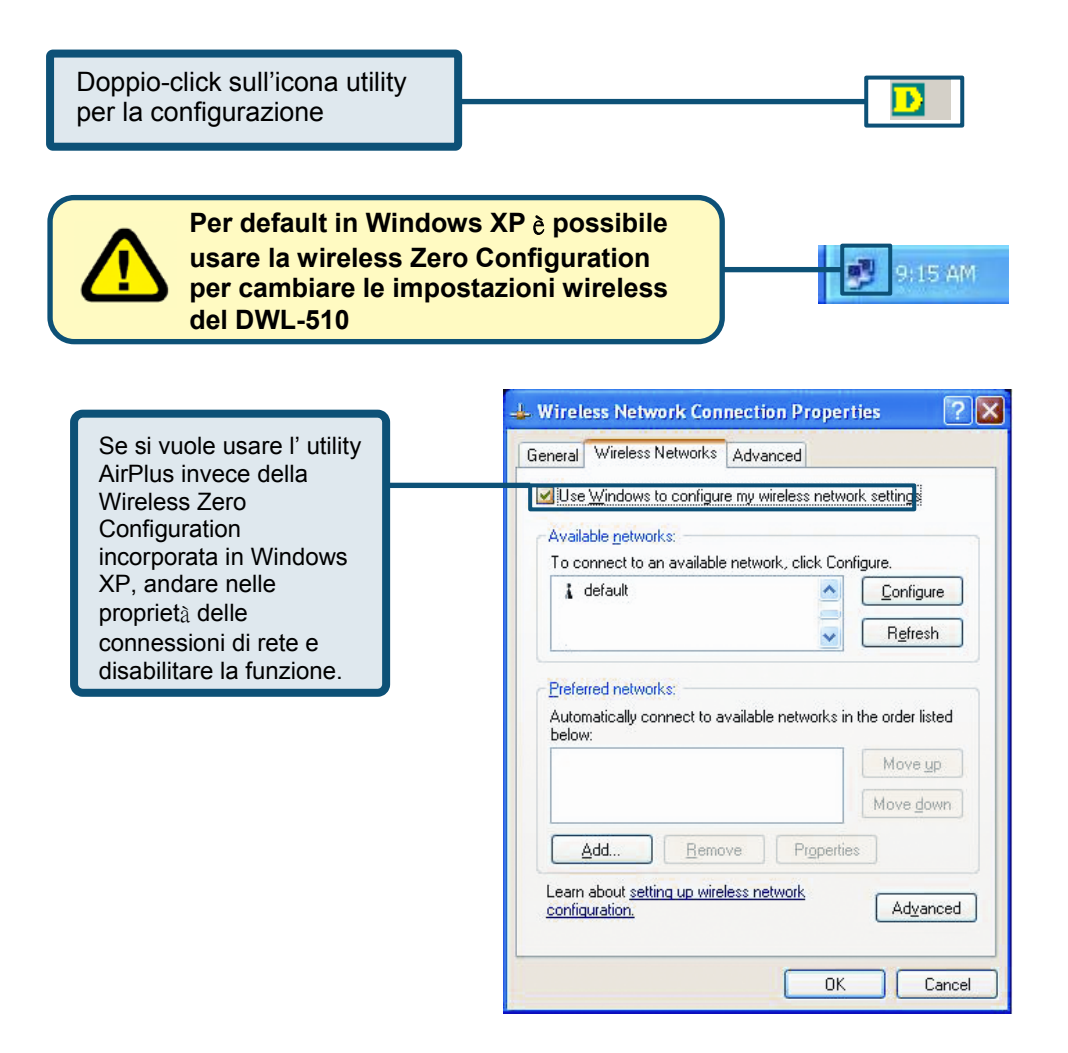

## Appendice

## Uso della Configuration Utility

| A. Status:<br>Mostra<br>l'indirizzo MAC<br>dell'Access<br>Point associato<br>al DWL-510.                                                                                                    | <b>B. SSID:</b> II<br>Service Set<br>Identifier è il<br>nome assegnato<br>alla rete wireless.<br>L'SSID di fabbrica<br>è impostato su<br><b>default</b> | <b>C. Frequency:</b><br>Mostra la<br>frequenza dell'<br>Access Point<br>associato al<br>DWL-510.                                         | D. Wireless<br>Mode: Mostra<br>la modalità<br>wireless usata,<br>infrastructure o<br>Ad-Hoc. |  |
|----------------------------------------------------------------------------------------------------|----------------------------------------------------------------------------------------------------|----------------------------------------------------------------------------------------------------|----------------------------------------------------------------------------------------------|--|
| <b>E. Encryption:</b><br>Mostra se la<br>cifratura del<br>dispositivo<br>wireless è<br>abilitata o<br>disabilitata.                                                                                                    |                                                                                                    |                                                                                                    |                                                                                              |  |
|                                                                                                    | Configuration                                                                                                    | Status Associated BSSID=00:00:00:01:00:01 SSID PM Frequency 802.11b Wireless Mode Infrastructure                                         |                                                                                              |  |
| <b>F. TxRate:</b><br>L'impostazione<br>di default è<br><b>Auto</b> ; ciò<br>significa che le<br>impostazioni di<br>TxRate sono<br>determinate in<br>automatico dal<br>DWL-510 ed in<br>conseguenza<br>della distanza<br>dall'Access Point | <ul> <li>Advanced</li> <li>Site Survey</li> <li>About</li> </ul>                                                                                        | Encryption Enabled<br>Tx Rate 11.0 Mbps<br>Channel<br>Signal Strength<br>Signal Strength<br>Packet Count<br>Transmit<br>S500<br>250<br>0 | Rescan                                                                                       |  |
| <b>G. Channel:</b> Most<br>le informazioni del<br>canale. Per defaul<br>canale impostato e<br>e la selezione è<br>determinata in<br>automatico dal DV<br>510.                                                                             | ra<br>t, il<br>e 6<br>/L-                                                                                                    | trength:<br>onsistenza<br>tra Access<br>510. La<br>coincide con<br>ca.                                                                   | et Count:<br>la statistica<br>trasmessi e                                                    |  |

## Appendice

| J. SSID: II<br>Service Set<br>Identifier è il<br>nome assegnato<br>alla rete<br>wireless.L' SSID<br>di fabbrica è<br>impostato su<br>default. | K. Wireless<br>Mode: Per<br>selezionare la<br>modalità<br>wireless usata<br>infrastructure<br>o Ad-Hoc | L. Data<br>Encryption:<br>Abilita la<br>cifratura che<br>permette la<br>connessione<br>a dispositivi<br>wireless. | M.<br>Authentication:<br>Selezionando la<br>modalità<br>Autenticazione è<br>possibile la<br>connessione ad<br>altri dispositivi<br>wireless. |  |
|----------------------------------------------------------------------------------------------------|----------------------------------------------------------------------------------------------------|----------------------------------------------------------------------------------------------------|----------------------------------------------------------------------------------------------------|--|
| D D-Link Air Utility                                                                                                    |                                                                                                    |                                                                                                    | ×                                                                                                    |  |
| ▶ Link Info                                                                                                    | SSID PM                                                                                                |                                                                                                    |                                                                                                    |  |
| Configuration                                                                                                    | Wireless Mode Infrastructure                                                                           |                                                                                                    |                                                                                                    |  |
| Constantion                                                                                                    | Data Encryption Enabled                                                                                |                                                                                                    |                                                                                                    |  |
| ► Advanced                                                                                                    | Authentication Open                                                                                    |                                                                                                    |                                                                                                    |  |
| ▶ Site Survey                                                                                                    | Key Length 64 b                                                                                        | its (40+24) - 10 Hexadecir                                                                                        | nal di 💌                                                                                                    |  |
| ▶ About                                                                                                    | <ul> <li>1</li> <li>************************************</li></ul>                                     |                                                                                                    |                                                                                                    |  |
|                                                                                                    | IP Settings<br>Apply                                                                                   |                                                                                                    |                                                                                                    |  |
| N. Key Length: Seleziona la lunghezza                                                                                                    |                                                                                                    |                                                                                                    |                                                                                                    |  |
| ASCI, rappresentata in lettere Inglesi<br>come numeri fra 0-127 (esempio, una<br>word) o in caratteri esadecimali                             |                                                                                                    |                                                                                                    | ng: Cliccare sulle<br>ni IP per connettersi ad                                                                                               |  |
| da A-F. Selezionar<br>DWL-510 e altro d<br>cliccando Key 1 ~                                                                                  | ieri da U-9 e in lettere<br>re la stessa chiave tr<br>ispositivo wireless,<br>4 per la selezione.      | a                                                                                                    |                                                                                                    |  |

## **Configurazione Indirizzo IP**

Per connettersi ad una rete, assicurarsi che le impostazioni di rete siano correttamente configurate nel DWL-510.

#### Setup con indirizzo IP Dinamico

Usato quando è disponibile un DHCP server sulla rete (esempio Router)

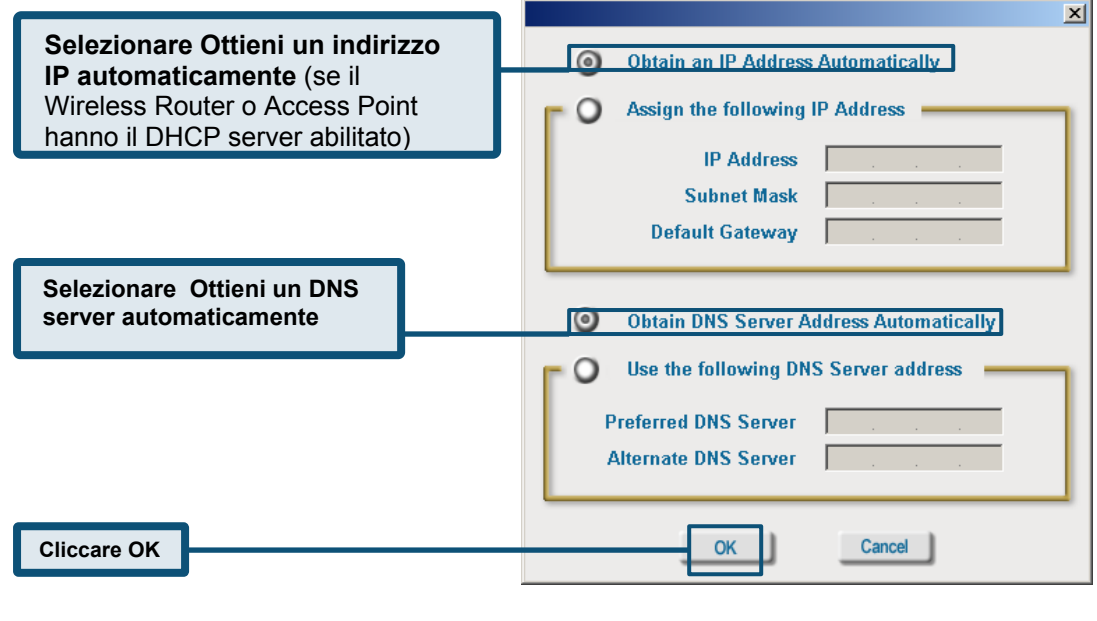

#### Setup con Indirizzo IP Statico

Usato quando un DHCP server non è disponibile sulla rete locale

0 **Obtain an IP Address Automatically** Selezionare Usa il seguente 0 Assign the following IP Address indirizzo IP **IP Address** 172.16. 3 . 200 Subnet Mask 255.255.0 Π Indirizzo IP: 172.16.3.200 **Default Gateway** 172.16 0 1 Subnet mask: 255.255.0.0  $\bigcirc$ **Obtain DNS Server Address Automatically** Inserire un indirizzo IP statico della stessa 0 Use the following DNS Server address classe di indirizzi del Wireless Router o Access Point. Preferred DNS Server 192.168.0.1 **Alternate DNS Server** Cancel **Cliccare OK** OK

X

### Supporto Tecnico

Le ultime versioni del software e la documentazione aggiornata sono disponibili al sito **D-Link**.

D-Link fornisce un supporto tecnico gratuito ai clienti residenti in Italia per tutto il periodo di validità della garanzia del prodotto.

I clienti italiani possono contattare il supporto tecnico D-Link telefonicamente o attraverso il Web

Supporto tecnico D-Link telefonico: 02-39607160 Dal Lunedì al Venerdì dalle 9:00 alle 19.00

Supporto tecnico D-Link via Internet: http://www.dlink.it/supporto/main/view.html email: tech@dlink.it

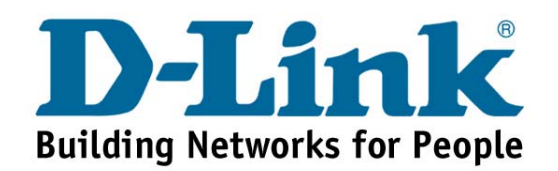